## 4. 予約依頼

1. wwwOPACで検索した図書が貸出中になっている場合、「予約」ボタンが表示されるので、予約したい場合、「予約」ボタンをクリックする。

| ■書誌   | 詳細    |                                                                                                    |                                     |             |                      | <        | もどる | 目 一覧へ 11ブッ     | クマーク 回検 | 索履歷 !利用方法  |
|-------|-------|----------------------------------------------------------------------------------------------------|-------------------------------------|-------------|----------------------|----------|-----|----------------|---------|------------|
|       | 書情報   | <bb102569< th=""><th>41&gt;</th><th></th><th></th><th></th><th></th><th></th><th></th><th>📩 🗖 🖻</th></bb102569<> | 41>                                 |             |                      |          |     |                |         | 📩 🗖 🖻      |
|       |       |                                                                                                    |                                     |             |                      |          |     |                | 6件中1件   | 目の書誌を表示    |
|       |       | <b>謎解さはう</b><br>東川篤哉窖;                                                                                           | <b>ドイナーのあとで</b><br>[1], 2 小学館, 2010 | 8810256941> |                      |          |     |                |         |            |
| -     | dire  |                                                                                                    |                                     |             |                      |          |     |                |         | 次の書誌→      |
| 1     |       |                                                                                                    |                                     |             |                      |          |     |                |         |            |
| ♠ 所蔵  | 一覧    |                                                                                                    |                                     |             |                      |          |     |                |         |            |
| 122件の | 所蔵があり | ます。                                                                                                    |                                     |             | 110                  |          |     |                |         | 2件中1-2件を表示 |
|       |       |                                                                                                    |                                     |             |                      | 卷号叙込 卷号: |     | 年月             | ]次:     |            |
| No.   | 巻冊次等  | 所蔵館                                                                                                    | 配置場所                                | 資料ID        | 請求記号                 | 禁带出区分    | 状態  | 返却期限日          | 予約件数    |            |
| 0001  | [1]   | 図書館                                                                                                    | 開架閲覧室(2階)                           | 0003208494  | G 9.2  04271  320849 | 带出可      | 貸出中 | 2012 / 04 / 20 | 0件      | 予約         |
| 0002  | 2     | 図書館                                                                                                    | 開架閲覧室(2階)                           | 000321656X  | G 9.2  04271  321656 | 带出可      | 貧出中 | 2012/03/13     | 0件      | 1.4.1      |
|       |       |                                                                                                    |                                     |             |                      |          |     |                |         | ATOP       |

2. 「利用者認証」画面が表示されるので、利用者IDおよびパスワードを入力し「ログイン」をクリックする。

| C Weborac 77#39207#(49#3@888E) - Windows Internet Explorer |            |   |
|------------------------------------------------------------|------------|---|
| http://opac.ih.otaru-uc.ac.jp/webopac/rsvexm.do            |            |   |
| ≥ 利用者認証                                                    |            | ^ |
| ■利用者ID(または登録名)およびパスワードを入力してください                            |            |   |
|                                                            |            |   |
| 利用者ID(ほたは登録名):                                             |            |   |
| パスワード:                                                     |            |   |
|                                                            |            |   |
|                                                            |            | _ |
|                                                            |            |   |
|                                                            |            |   |
|                                                            |            |   |
|                                                            |            |   |
| Copyright (C) 小梢商科大学附属図書館 2010 Atl Right Res               | served.    | * |
| ● インターネット   保護モード: 有効                                      | 🖓 🔻 🍕 100% | • |

3.「予約依頼(依頼情報の入力)」画面が表示されるので、①予約依頼をする資料を選択し、②予約依頼情報を入力(確認)し「申し込み」ボタンをクリックする。

|                                                                                                    |                          |                      |                                        | <                                   |
|----------------------------------------------------------------------------------------------------|--------------------------|----------------------|----------------------------------------|-------------------------------------|
| http://opac.ih.otaru-uc.ac.jp/webopac/rsvidf.do                                                                                                    |                          |                      |                                        | 2                                   |
| ■予約依頼 - 依頼情報の入力                                                                                                    |                          |                      | 🛛 中 止 🛛 🕈 利用方法                         |                                     |
|                                                                                                    |                          |                      |                                        |                                     |
| ■ 依頼情報の入力                                                                                                    |                          |                      |                                        |                                     |
| 謎解きはディナーのあとで / 東川篤哉著; [1], 2.<br>小学館, 2010. <bb10256941></bb10256941>                                                                                                    |                          |                      |                                        |                                     |
| 巻号等:[1]                                                                                                    |                          |                      |                                        |                                     |
| 年月次:                                                                                                    |                          |                      |                                        |                                     |
| ●予約依頼者情報                                                                                                    |                          |                      |                                        |                                     |
| 利用者口: 所属師 所属師                                                                                                    |                          | 所属部署:                | 8888                                   |                                     |
| 広右:                                                                                                    | ) • <u>000000000000</u>  | 有 XU典和 区日 : 2050 / 0 | 3/31                                   |                                     |
|                                                                                                    |                          |                      |                                        |                                     |
| ●予約内容の入力(確認)                                                                                                    |                          |                      |                                        |                                     |
| 以下の情報を入力し、甲し込みホタンを押してくたさい。                                                                                                    |                          |                      |                                        | =                                   |
| <ul> <li>通常予約(複本予約)依頼を行う。※複数の資料に対して予約</li> </ul>                                                                                                    | りを行えます。                  |                      |                                        |                                     |
| 予約 資料ID 所蔵館 配置場所                                                                                                    | 請求記号                     | 状態 返却期限              | 予約人数                                   |                                     |
| ☑ 0003208494 図書館 開架閲覧室(2階)                                                                                                    | G 9.2  04271  320849     | 貸出中 2012/04/2        | 20 0件                                  |                                     |
|                                                                                                    |                          |                      |                                        |                                     |
| ♥以下の予約依頼情報を入力(確認)してください。                                                                                                    |                          |                      | 「予約解除日」                                | には この日までに                           |
| ピ以下の予約依頼情報を入力(確認してください。     申込日:2012/05/01     受                                                                                                    | 印和望館:図書館                 |                      | 「予約解除日」                                | には、この日までに                           |
| <ul> <li>♥以下の予約依頼情報を入力確認してください。</li> <li>申込日:2012/05/01</li> <li>予約解除日: 年月日</li> </ul>                                                                                                    | 印和望館:図書館                 |                      | 「予約解除日」<br>予約が借りられ                     | には、この日までになければ、予約を解                  |
| <ul> <li>         ・リム日: 2012/05/01         <ul> <li>             申込日: 2012/05/01             </li> <li>             予約解除日: 年 月 日</li></ul></li></ul>                                                                                | 2取希望館:図書館                |                      | 「予約解除日」<br>予約が借りられ<br>除してもよいと          | には、この日までに<br>なければ、予約を解<br>いう日付を西暦で入 |
| ④ 以下の予約依頼情報を入力(確認してください。   申込日:2012/05/01   予約解除日:   年   年   月    日    連絡先:   E-mail:   ② 通信場                                                                                                    | 的和望館:図書館                 |                      | 「予約解除日」<br>予約が借りられ<br>除してもよいと<br>カします。 | には、この日までに<br>なければ、予約を解<br>いう日付を西暦で入 |
| 少以下の予約依頼情報を入力(確認ルでください。     申込日:2012/05/01     テ約解除日: 年 月 日     連絡先: ● ※ 左記以外     E-mail:     @ 通信欄     備者:                                                                                                    | 迎取希望館:図書館                |                      | 「予約解除日」<br>予約が借りられ<br>除してもよいと<br>カします。 | には、この日までに<br>なければ、予約を解<br>いう日付を西暦で入 |
| <ul> <li>         ・ 以下の予約依赖情報を入力(確認してください。         ・ 申込日: 2012/05/01         ・          ・          ・</li></ul>                                                                                                    | 2取希望館:図書館                |                      | 「予約解除日」<br>予約が借りられ<br>除してもよいと<br>カします。 | には、この日までに<br>なければ、予約を解<br>いう日付を西暦で入 |
| <ul> <li>         ・ 以下の予約依赖情報を入力(確認)してください。         <ul> <li>申込日:2012/05/01</li> <li>予約解除日:</li> <li>年</li> <li>月</li> <li>日</li> <li>連絡先:</li> <li>● ※左記以外</li> </ul> </li> <li>         E-mail:</li> <li>● 通信欄<br/>備考:</li> </ul> | 2取希望館: 図書館<br>クリア 最初から   |                      | 「予約解除日」<br>予約が借りられ<br>除してもよいと<br>カします。 | には、この日までに<br>なければ、予約を解<br>いう日付を西暦で入 |
| 少以下の予約依赖情報を入力(確認ルでください。     申込日: 2012/05/01     字約解除日:    年    月    日    車<br>連絡先:    運絡先:                                                                                                    | 2017希望館: 図書館<br>クリア 最初から |                      | 「予約解除日」<br>予約が借りられ<br>除してもよいと<br>カします。 | には、この日までに<br>なければ、予約を解<br>いう日付を西暦で入 |

## 4.「依頼内容の確認」画面が表示されるので、内容確認後、「決定」ボタンをクリックする。

|                                                                                  | Internet Explorer |      |
|----------------------------------------------------------------------------------|-------------------|------|
| http://opac.ih.otaru-uc.ac.jp/webopac/rsvchk.                                    | o                 |      |
| 予約依頼 - 依頼内容の確認                                                                   |                   | ☑ 中止 |
| - 依頼内容の確認                                                                        |                   |      |
| -<br>以下の内容で予約依頼を行います。よろしけれ」                                                      | ま決定ボタンを押してください。   |      |
| 誕鮮さはディナーのあとで / 東川篤岛<br>小学館, 2010. <bb10256941><br/>巻号等:[1]<br/>年月次:</bb10256941> | 著 ; [1], 2.       |      |
| ● 依頼内容<br>資料ID:0003208494,                                                       |                   |      |
| 申込日:2012/05/01                                                                   | 予約解除日:            |      |
|                                                                                  |                   |      |
| 受取希望館:図書館                                                                        |                   |      |
| 受取希望館: <sub>図書館</sub><br>連絡先:                                                    | E-mail :          | 3    |

5.「依頼完了通知」画面が表示される。

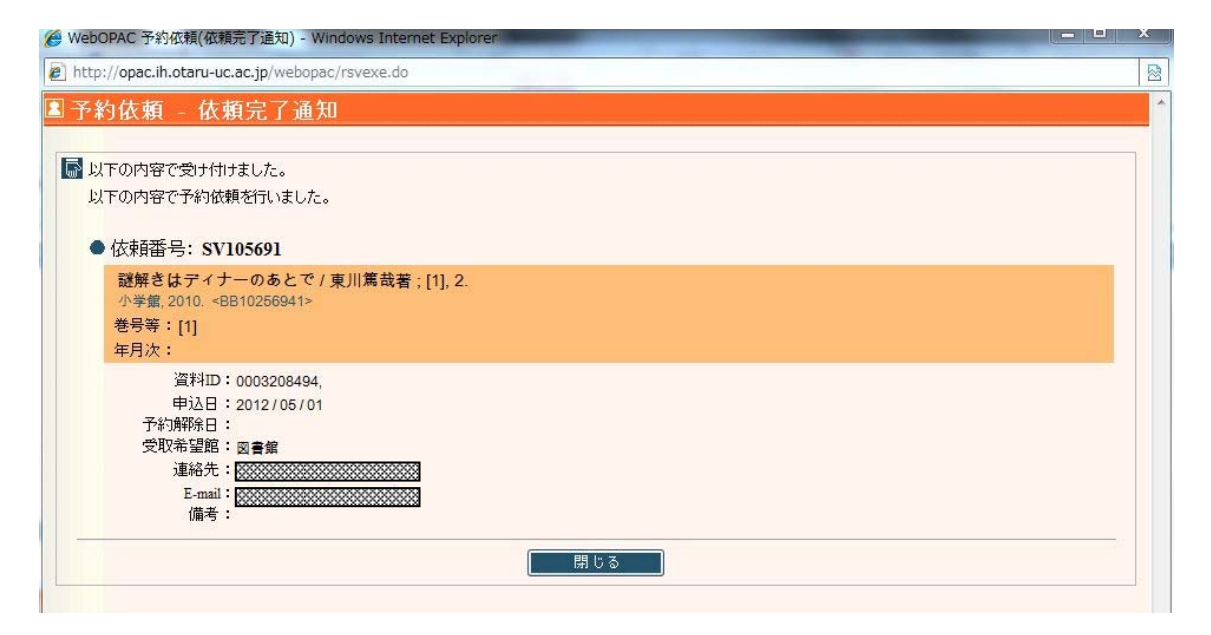